## ■ NumbersスプレッドシートをExcelフォーマットに保存

【手順】下記をご参照願います

スプレッドシートを開き 画面上部の「ファイル」メニューから

- 「ファイル」>
  ②「書き出す」>
- ③ [Excel]を選択
- ④ ファイル名を付けて書き出す

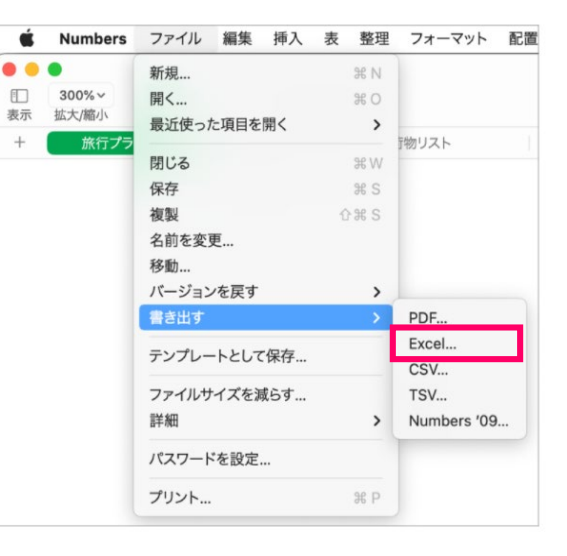

## Keynoteファイルをパワーポイントフォーマットに保存

【手順】下記をご参照願います

ファイルを開き 画面上部の「ファイル」メニューから

- ①「ファイル」>
- ②「書き出す」>
- ③ [Powerpoint]を選択
- ④ ファイル名を付け書き出す

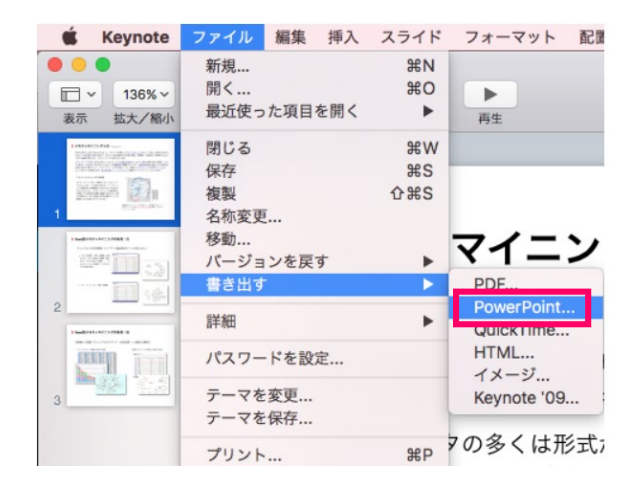

## ■ PagesファイルをWordフォーマットに保存

【手順】下記をご参照願います

ファイルを開き 画面上部の「ファイル」メニューから

- ①「ファイル」>
- ②「書き出す」>
- ③ [Word]を選択
- ④ ファイル名を付けて書き出す

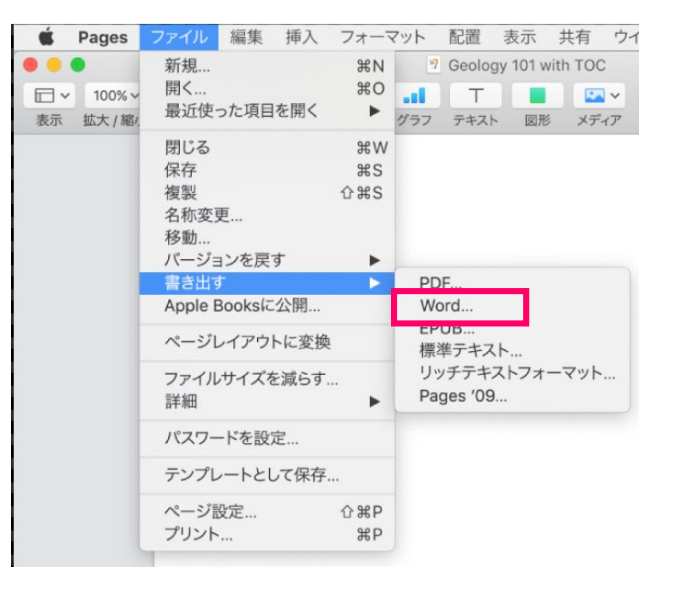